## PERDCOMP WEB – Pagamento indevido ou duplicidade

Na tela inicial do PER/DCOMP Web, o empregador deve criar um novo documento como "**Declaração de Compensação**" e selecionar o <u>tipo de crédito</u>: <u>pagamento indevido ou</u> <u>a maior em guia GPS</u>, caberá selecionar o tipo de crédito como "Contribuição Previdenciária Indevida ou a Maior".

Já no campo "Detalhamento do Crédito", escolher a opção "O crédito será detalhado neste documento".

|                              |                                      | e Restituição, Ressarcimento o | u Reembolso e Declaração de Con | pensação                  |                        |
|------------------------------|--------------------------------------|--------------------------------|---------------------------------|---------------------------|------------------------|
| n Novo                       | Que documento deseja criar?          |                                |                                 |                           |                        |
| Visualizar<br>Documentos     | Declaração de Compensação            | Pedido de Restituição          | Cs<br>Pedido de Ressarcimento   | Eedido de Reembolso       | Pedido de Cancelamento |
| leclaração de<br>Compensação | Documento Retificador?*              | 1000000100100100               |                                 |                           |                        |
| 0:15.6                       | 🔵 Sîm 💿 Não                          |                                |                                 |                           |                        |
|                              | Tipo de Crédito"                     |                                | Apelido para Ident              | ificação do Documento*    |                        |
|                              | Contribuição Previdenciária Indevida | ou a Maior                     | ✓ Teste                         |                           |                        |
|                              | Qualificação do Contribuinte*        |                                | Detalhamento do                 | Crédito*                  |                        |
|                              | Outra Qualificação                   |                                | ✓ O crédito será                | detalhado neste documento | ~                      |

Após criar a declaração de compensação, o primeiro passo é informar o crédito. Na aba de "Identificação do Crédito", o empregador informa os dados do detentor do crédito e a competência a que se refere.

|                                                                                                    | The spectra was we smaller apple to ge                                           |                                               |                                                            |  |  |  |  |  |  |
|----------------------------------------------------------------------------------------------------|----------------------------------------------------------------------------------|-----------------------------------------------|------------------------------------------------------------|--|--|--|--|--|--|
|                                                                                                    | LOCALIZAR SERVIÇO                                                                | ٩                                             | 🕌 Alterar perfi de acesso 🧕 Acesse a sua <u>cava costa</u> |  |  |  |  |  |  |
| OCULTAR <                                                                                            | PER/DCOMP - Pedido Eletrônico de Restituição, Ressarcimento o                    | u Reembolso e Declaração de Compensação       |                                                            |  |  |  |  |  |  |
| 1 Novo<br>Documento                                                                                  | Identificação do Crédito Detalhamento GPS Compensaçõ                             | es em GFIP Demonstrativo do Crédito           |                                                            |  |  |  |  |  |  |
| Visualizar<br>Documentos                                                                             | Detentor do Crédito"<br>Crédito apurado pelo próprio contribuínte                |                                               |                                                            |  |  |  |  |  |  |
| Declaração de<br>Compensação<br>Contribuição Previdenciária<br>Indevida ou a Maior<br>Apelido: Teste | CNPJ do Detentor"                                                                |                                               |                                                            |  |  |  |  |  |  |
| Outra Qualificação<br>O crédito será detalhado<br>neste documento                                    | Ano da Competência* Mês da Competência* Caulture Statement<br>2021 • Outubro • S | into Efetuado em Matrícula CEI?*<br>ilm ( Não |                                                            |  |  |  |  |  |  |
| ersão: 1.5.6                                                                                         |                                                                                  |                                               | Voltar Saluar Processuir                                   |  |  |  |  |  |  |

Na aba "**Detalhamento GPS**", o empregador deve preencher os dados da guia GPS em que ocorreu o pagamento indevido ou a maior. Lembrando que, no campo "Data de Arrecadação," deve-se preencher a data em que a guia foi paga e não a data de vencimento.

| CENTRO VIRTUAL<br>DE ATENDIMENTO                                                    | LOCALIZAR SERVIÇO                  |                         |                          | 2                            | 🚑 Alterar perfi |
|-------------------------------------------------------------------------------------|------------------------------------|-------------------------|--------------------------|------------------------------|-----------------|
| OCULTAR <                                                                           | PER/DCOMP - Pedido Eletrô          | nico de Restituição, Re | assarcimento ou Reembols | o e Declaração de Compensaçã | 0               |
| C Novo<br>Documento                                                                 | Identificação do Crédito           | Detalhamento GPS        | Compensações em GFIP     | Demonstrativo do Crédito     |                 |
| Visualizar<br>Documentos                                                            | Identificador (CNPJ do Dete        | ntor do Crédito)        | Competência do Crédi     | 50<br>                       |                 |
| Declaração de<br>Compensação                                                        | Incluir GPS                        |                         |                          |                              |                 |
| Contribuição Previdenciária<br>Indevida ou a Maior                                  | Código de Pagamento*               |                         |                          |                              | T               |
| Apelido: Teste<br>Outra Qualificação<br>O crédito será detalhado<br>neste documento | Valor do INSS*                     | Valor de Outras         | Entidades Valor de A     | FM, Multa e Juros            |                 |
| são: 1.4.4                                                                          | Data de Arrecadação*<br>DD/MM/AAAA | Valor Total da G        | PS                       |                              |                 |
|                                                                                     |                                    |                         |                          |                              | Cancelar Salvar |

Após incluir os dados do nosso exemplo e clicar em salvar, abrirá a seguinte tela:

| 0000                                        |                       |                                                            |                                                                                                    | many.                                                                                         | ao oeu cermoado expira noje.                                                 |                                    |          |                         |
|---------------------------------------------|-----------------------|------------------------------------------------------------|----------------------------------------------------------------------------------------------------|-----------------------------------------------------------------------------------------------|------------------------------------------------------------------------------|------------------------------------|----------|-------------------------|
|                                             | LOCALIZA              | R SERVIÇO                                                  |                                                                                                    |                                                                                               | ٩                                                                            | Alterar perfil de acesso           | Acesse a | sua <u>caixa costal</u> |
| OCULTAR 🔇                                   | PER/DCOM              | P - Pedido Ele                                             | trônico de Restituição,                                                                                            | Ressarcimento ou Reembo                                                                       | lso e Declaração de Compensação                                              |                                    |          |                         |
| 1 Novo<br>Documento                         | Aten                  | pão:<br>erão ser incluídas a                               | s GPS recolhidas indevidame                                                                                        | nte ou a maior, referentes à competên                                                         | cia informada, cuja data de arrecadação não ultrap                           | asse o prazo de 5 anos contados da |          |                         |
| Visualizar<br>Documentos                    | I data<br>A da<br>que | de envio do pedid<br>ta de arrecadação<br>as mesmas possar | <ul> <li>No caso de documento retifi<br/>é a data de pagamento da GP<br/>n ser localizadas nos Sistema:</li> </ul> | icador, considerar a data de transmiss<br>PS, constante na autenticação bancária<br>s da RFB. | ão do documento original.<br>a. Os demais dados informados nesta ficha devem | ser copiados das GPS pagas, para   |          |                         |
| Declaração de<br>Compensação                | _                     |                                                            |                                                                                                    |                                                                                               |                                                                              |                                    |          |                         |
| Contribuição Previdenciária                 | Guia da Pre           | vidência Soci                                              | al                                                                                                    |                                                                                               |                                                                              |                                    |          |                         |
| Indevida ou a Maior<br>Apelido: Teste       | Ordem                 | Código de<br>Pagamento                                     | Data de<br>Arrecadação                                                                                             | Valor INSS                                                                                    | Valor de Outras Entidades                                                    | Valor de ATM, Muita e              | Juros    |                         |
| Outra Qualificação                          |                       | 2022                                                       | 101110000                                                                                                    | 101.00                                                                                        |                                                                              |                                    |          |                         |
| O crédito serà detalhado<br>neste documento | 1                     | 2003                                                       | 19/11/2021                                                                                                    | 121,00                                                                                        |                                                                              | Valor Total das GPS                | 0,39     | 121,39                  |
| Versão: 1.5.6                               |                       |                                                            |                                                                                                    |                                                                                               |                                                                              | Voltar                             | Salvar   | Prosseguir              |

A aba "Compensações em GFIP" somente será preenchida se o valor da GPS informada sofrer anteriormente compensação em GFIP. Como isso não ocorreu em nosso exemplo, esses campos não serão preenchidos.

|                                                                      |                                                 |                   |                                          | 2                                                 | Aiterar perf |
|----------------------------------------------------------------------|-------------------------------------------------|-------------------|------------------------------------------|---------------------------------------------------|--------------|
| OCULTAR <                                                            | PER/DCOMP - Pedido Eletrônico de                | Restituição, Ress | arcimento ou Reembolso e                 | Declaração de Compensação                         |              |
| Cl Novo<br>Documento                                                 | Identificação do Crédito Detail                 | namento GPS       | Compensações em GFIP                     | Demonstrativo do Crédito                          |              |
| Visualizar<br>Occumentos                                             | Identificador (CNPJ do Detentor do C            | Crédito)          | Competência do Crédito                   |                                                   |              |
| Declaração de<br>Compensação                                         |                                                 |                   |                                          |                                                   | -            |
| Contribuição Previdenciária<br>Indevida ou a Maior<br>Apelido: Teste | CNPJ/Matricula CEI que utilizor<br>compensação" | u o crédito em    | Valor do Crédito Original<br>Compensado* | Valor do Crédito Atualizado<br>Informado em GFIP* |              |
| Outra Qualificação                                                   |                                                 |                   |                                          |                                                   |              |
|                                                                      | Competência da Comp                             | ensação*          |                                          |                                                   |              |
| O crédito será detalhado<br>neste documento                          | Ano                                             | Mês*              |                                          |                                                   |              |

A última aba do passo número um é o "Demonstrativo do Crédito", no qual o empregador informa o valor do crédito original de pagamento indevido ou a maior para compensar.

| Prac                                                        |                                                                         |                                                               |                          |        |
|-------------------------------------------------------------|-------------------------------------------------------------------------|---------------------------------------------------------------|--------------------------|--------|
|                                                             | LOCALIZAR SERVIÇO                                                       | R                                                             | Alterar perfil de acesso | Acesse |
| OCULTAR 🗶                                                   | PER/DCOMP - Pedido Eletrônico de Restituição, Ressarcimento ou Reembols | so e Declaração de Compensação                                |                          |        |
|                                                             | Identificação do Crédito Detalhamento GPS Compensações em GFIP          | Demonstrativo do Crédito                                      |                          |        |
| Visualizar<br>Documentos                                    | Valor Original do Crédito Inicial"<br>121,39                            | Valor Original do Crédito Utilizado em Compensações em GFIP   | 0,00                     |        |
| Declaração de<br>Compensação<br>Contribuição Previdenciária | Valor Original do Crédito Disponível para Restituição<br>121.39         | Crédito Original na Data de Entrega <table-cell></table-cell> | 121,39                   |        |
| Indevida ou a Malor<br>Apelido: Teste<br>Outra Qualificação | Selic Acumulada                                                         | Crédito Atualizado                                            |                          |        |
| O crédito será detalhado<br>neste documento                 | 1,00<br>Total dos Débitos deste Documento                               | Total do Crédito Original Utilizado neste Documento           | 122,60                   |        |
| ersão: 1.5.6                                                | 0,00                                                                    |                                                               | 0,00                     |        |
|                                                             | Saldo do Crédito Original<br>121.39                                     |                                                               | Voltar                   | Salvar |

Ressalta-se que o valor do crédito é automaticamente valorado com o acréscimo de juros equivalentes à taxa referencial do Sistema Especial de Liquidação e de Custódia (SELIC), acumulados mensalmente, e de juros de 1% no mês em que for entregue a declaração de compensação, nos termos do <u>artigo148</u> da <u>IN RFB nº 2.055/2021</u>.

Por isso, nota-se que o crédito original do exemplo é o valor que foi pago na guia GPS (R\$

121,39), mas o crédito atualizado com a SELIC é de R\$ 122,60, logo o valor da atualização é de R\$ 1,21.

O passo número dois é informar e ordenar os débitos.

O empregador deve selecionar a opção "Importar Débitos da DCTFWeb.

| OCULTAR 🔾                                     | PER/DCOMP - Pedido Ele            | trônico de Restituição, Res | ssarcimento ou Reembolso e    | e Declaração de Compensaçã | 0                       |                     |
|-----------------------------------------------|-----------------------------------|-----------------------------|-------------------------------|----------------------------|-------------------------|---------------------|
| Novo<br>+ Documento                           |                                   | (1)                         | 2                             | 3                          | (4)                     | 5                   |
| Visualizar<br>Documentos                      | Identificar<br>Documento          | Informar<br>Crédito         | Informar e<br>Ordenar Débitos | Informar<br>Dados Gerais   | Verificar<br>Pendências | Enviar<br>Documento |
| claração de<br>mpensação                      |                                   |                             |                               |                            |                         |                     |
| ntribuição Previdenciária<br>evida ou a Maior | Informar Novo Débito Impo         | rtar Débitos DCTFWeb        |                               |                            |                         |                     |
| tido: Teste                                   | Informações do Crédit             | 0                           |                               |                            |                         |                     |
| ra Qualificação                               | Total do Crédito Original Utiliza | ado neste Documento         |                               | Saldo do Crédito Original  |                         |                     |
| rédito será detalhado<br>te documento         | 0,00                              |                             |                               | 0,00                       |                         |                     |
| 1.4.4                                         |                                   |                             |                               |                            |                         |                     |

O empregador deve informar a categoria da DCTFWeb e o período de apuração dos débitos que deseja compensar, assim os débitos são importados automaticamente para os campos da PER/DCOMP Web, conforme a última DCTFWeb transmitida pelo contribuinte para a categoria e período de apuração informados.

|                                                                                    | LOCALIZAR SERVIÇO              |                      |                               | Q                             | 🦀 Alterar perfil de acesso | Acess               |
|------------------------------------------------------------------------------------|--------------------------------|----------------------|-------------------------------|-------------------------------|----------------------------|---------------------|
| OCULTAR <                                                                          | PER/DCOMP - Pedido Eletrônic   | o de Restituição, Re | ssarcimento ou Reembolso e De | eclaração de Compensaç        | ;ão                        |                     |
|                                                                                    | 4                              | 1                    |                               | 3                             | 4                          | 5                   |
| Visualizar<br>Documentos                                                           | Identificar<br>Documento       | Informar<br>Crédito  | Informar a<br>Ordenar Débitos | Informar<br>Dados Gerais      | Verificar<br>Pendências    | Enviar<br>Documento |
| Declaração de<br>Compensação<br>Contribuição Previdenciária<br>Indevida ou a Maior |                                |                      |                               |                               |                            |                     |
| Apelido: Teste                                                                     | Importar Débitos DCTFWeb       |                      |                               |                               |                            |                     |
| Outra Qualificação                                                                 | Tipo de Débito*                |                      | CNPJ do Detentor do Débito    |                               |                            |                     |
| O crédito serà detalhado<br>neste documento                                        | Débito do próprio contribuinte | ~                    |                               |                               |                            |                     |
| rsão: 1.5.6                                                                        | Categoria*                     | Ano de Apuração*     | Mês de Apuração*              |                               |                            |                     |
|                                                                                    | Geral                          | 2021                 | × Novembro                    | <ul> <li>Pesquisar</li> </ul> | Cancelar                   |                     |

| Após clicar em | "Pesquisar", | abrirá os | débitos | localizados | da DCTFWeb: |
|----------------|--------------|-----------|---------|-------------|-------------|

|                                                 | LOCALIZA       | AR BERVIÇO                                     |                                        |                                                                 | P                                                     | Alterar narft de aneses                        |                        |
|-------------------------------------------------|----------------|------------------------------------------------|----------------------------------------|-----------------------------------------------------------------|-------------------------------------------------------|------------------------------------------------|------------------------|
| LOGIATAR <                                      | PER/DCOM       | 1P - Pedido Eletrônico                         | de Restituição. Re                     | ssarcimento ou Reembo                                           | so e Declaração de Compensação                        |                                                |                        |
| Documento                                       | Declara        | ações Localizadas (1)<br>ção - Número do Recib | o de Transmissão                       | 50000012884699                                                  |                                                       |                                                |                        |
| Visualizar Documentos Declaração de Compensação | Data d<br>20/1 | de Vencimento*                                 | Data/He<br>26/11/2<br>Periodo<br>Novem | ra de Transmissão<br>021 14:54:47<br>de Apuração<br>bro de 2021 | CNPJ do Contribuinte<br>Organismo Estrangeiro?<br>Não | Categoria<br>Geral<br>Repetir saido a pagar no | s débitos selecionados |
|                                                 | •              | Grupo de Tributo                               | Código da<br>Receita                   | Saldo a Pagar                                                   | Valor a Compensar                                     | CNO da Obra CN                                 | IPJ do Prestador       |
| iðo 1,5.6                                       |                | CP Segurados                                   | 1099-01                                | 121,00                                                          | 121,00 🥜                                              |                                                | Confirmar              |

Para proceder com a compensação, basta que o empregador informe a data de vencimento dos débitos, bem como o valor que deseja compensar de cada débito, limitado ao saldo a pagar constante da DCTFWeb, após clicar no ícone "Confirmar".

| Coror                      |   |                    |                  |                                  |                      | andar are an under robus ru            | e unua            |                          |                                  |
|----------------------------|---|--------------------|------------------|----------------------------------|----------------------|----------------------------------------|-------------------|--------------------------|----------------------------------|
|                            | 0 | LOC                | ALIZAR SERVIÇ    | 0                                |                      | 2                                      |                   | Alterar perfil de acesso | Acesse a sua <u>caixa postal</u> |
| OCULTAR                    | < | PER/DC             | OMP - Ped        | ido Eletrônico de Restituição, F | essarcimento ou Reel | mbolso e Declaração                    | de Compensação    |                          | 2 Young the                      |
| へ<br>→ Documento           |   |                    |                  |                                  |                      |                                        |                   |                          |                                  |
| 1 Visualizar<br>Documentos |   | Informar           | Novo Débito      | Importar Débitos DCTFWeb         |                      |                                        |                   |                          |                                  |
| eclaração de<br>ompensação |   | Total do<br>119,80 | Crédito Origit   | al Utilizado neste Documento     |                      | Saldo do Créo<br>1,59                  | dito Original     |                          |                                  |
|                            |   | Débitos            |                  |                                  |                      |                                        |                   |                          |                                  |
|                            |   | □ 章                | Alterar<br>Ordem | CNPJ do Detentor do Débito       | Período de Apuração  | Data de Vencimento<br>do Tributo/Quota | Código da Receita | Principal                | Total                            |
|                            |   | 0 8                | 1                |                                  | Novembro de 2021     | 20/12/2021                             | 1099-01           | 121,00                   | 121,00 🥒 🍵                       |
| ia: 1.5.6                  |   |                    |                  |                                  |                      |                                        | Total             | 121,00                   | 121,00                           |
|                            |   |                    |                  |                                  |                      |                                        |                   | Voltar                   | Salvar Prosseguir                |

Após confirmar, o sistema traz uma nova tela com as informações do crédito, o que foi usado do crédito original na declaração de compensação bem como o saldo que restou desse crédito original para a compensação nos meses subsequentes.

Vamos entender a lógica desses valores:

- Crédito original inicial R\$ 121,39;
- Crédito atualizado com a SELIC R\$ 122,60 R\$ 121,39 = R\$ 1,21;
- Débito DCTFWeb R\$ 121,00 R\$ 1,21 (compensação da atualização) = R\$ 119,80;
- Crédito original R\$ 121,39 R\$ 119,80 (débito restante) = R\$ 1,59.

Ou seja, primeiro o sistema compensa o valor da atualização para depois compensar o saldo original visto que o saldo do crédito original que restar pode ser compensado no mês subsequente, sendo que o sistema o atualiza novamente no próximo mês.Por último, basta preencher os dados gerais e enviar a declaração de compensação.

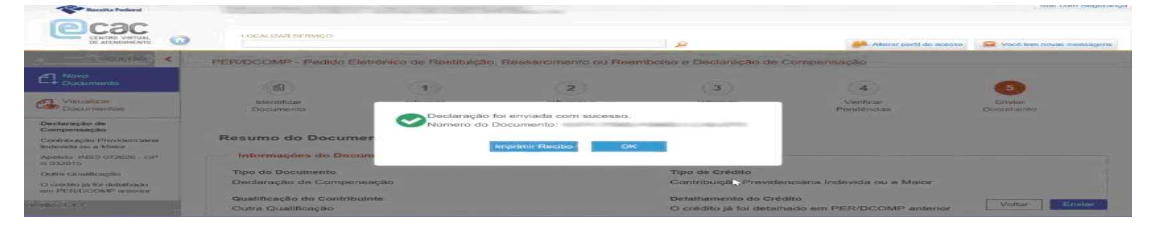

É importante ressaltar que após a transmissão da declaração de compensação não é necessário nenhum procedimento com relação à DCTFWeb já transmitida, conforme orienta o item 3.6 das <u>Perguntas e Respostas da DCTFWeb</u>:

3.6) O que o contribuinte deve fazer (informar a RFB) após utilizar o PER/DCOMP Web para compensar débitos apurados na DCTFWeb?

Após a utilização do PERDCOMPWeb para compensação de débitos apurados na DCTFWeb o contribuinte não necessita retornar à DCTFWeb para informar a realização da compensação - DCOMP e reduzir o saldo a pagar. O sistema de controle da RFB identificará que o débito apurado e informado como saldo a pagar na DCTFWeb foi extinto pela apresentação da Declaração de Compensação (PER/DCOMP Web) sem a necessidade de o contribuinte retificar a DCTFWeb.

Se após a transmissão da declaração de compensação ainda restar débitos de INSS a pagar, caberá ao empregador acessar a DCTFWeb transmitida anteriormente e selecionar a opção "Editar DARF", que permitirá alterar no documento de arrecadação o valor a pagar dos débitos, e, assim, emitir a guia somente com o saldo a recolher (<u>Manual de Orientação da DCTFWeb - Versão 1.4</u>.)

Com a intenção de facilitar a emissão da guia DARF previdenciária após o envio da Declaração de Compensação sem precisar utilizar a funcionalidade "Editar DARF", a Receita Federal criou a função "Abater DCOMP" e "Importar da RFB", conforme notícia

publicada em 23.10.2020.

A função "Abater DCOMP" importa os dados automaticamente da Declaração de Compensação (DCOMP) enviada por meio do PER/DCOMP Web. Essa opção fica disponível na página de visualização da DCTFWeb original ou retificadora. Assim, os valores compensados são abatidos dos valores a recolher declarados, gerando uma guia DARF somente do saldo que resta a pagar.

|   | C Filtros                                  |           |                           | Período de Apuração: 11/2021<br>Categoria: Genil |
|---|--------------------------------------------|-----------|---------------------------|--------------------------------------------------|
|   | DÉBITOS APURADOS                           |           |                           | SALDO A PAGAR                                    |
| 0 | Tributos/Códigos de Receita                | PA Débito | Débito Apurado            |                                                  |
|   | Total Apurado Empresa                      |           | 121,00                    | <b>v</b> 121,00                                  |
|   | TONI CONTRIBUIÇÃO PREVIDENCIÁRIA SEGURADOS |           | 121,00                    | 121,00                                           |
|   |                                            |           |                           | Zeditar DARF                                     |
|   |                                            |           | Abater Pagamentos Anterio | ores 🔄 Abater DComp 💷 Emitir DARF                |

Att

## Suporte técnico

suporte@syspel.com.br